## 中国大学 MOOC 本校学生课程学习方法

1. 登录个人账号后,点击"我的学校云",请见下面的示意图:

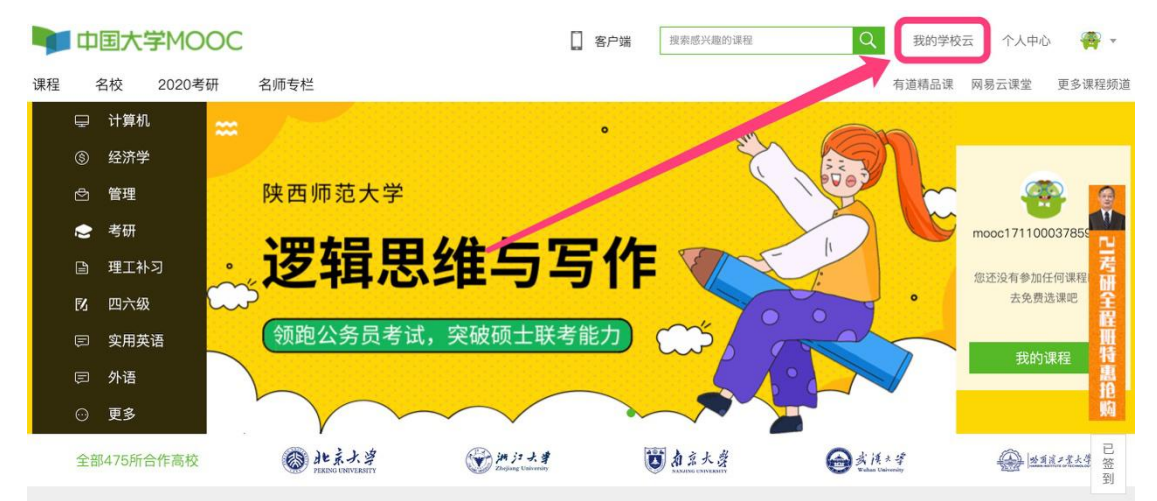

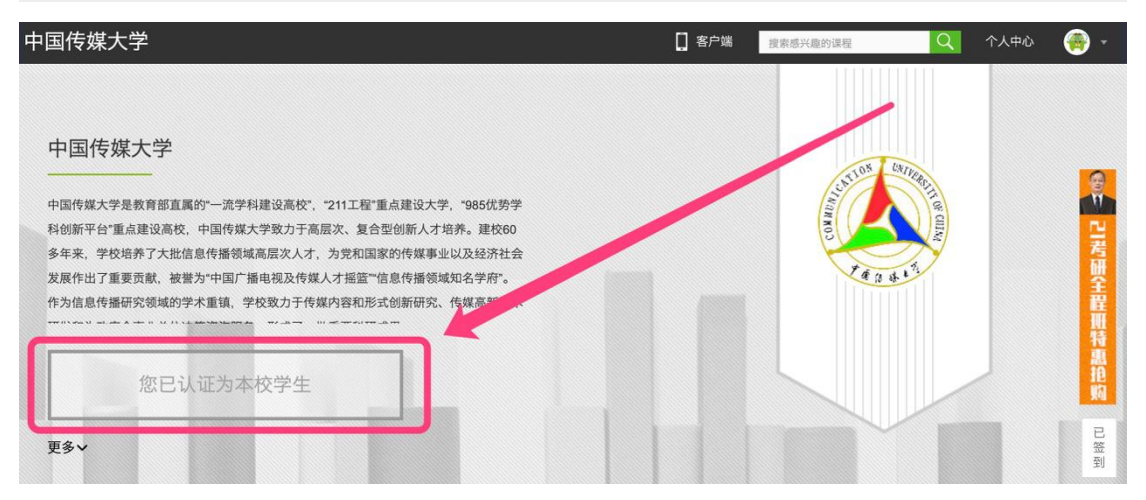

## 2. 点击课程卡片,请见下面的示意图:

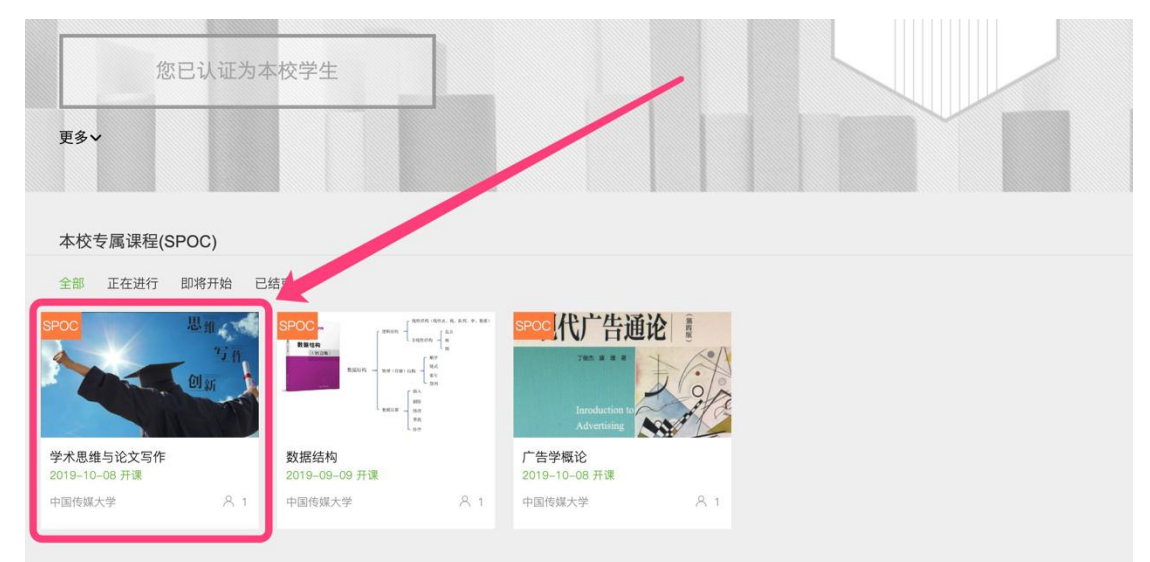

3. 点击"立即参加",请见下面的示意图:

| 中国传媒大学                                   | 客户端 搜索感兴趣的课程 Q                                               | 我的学校云  个人中心 |
|------------------------------------------|--------------------------------------------------------------|-------------|
| 首页 > 中国传媒大学学校云<br>SPOC学校专有课程             | 学术思维与论文写作                                                    | 分享 🕥 🥝      |
| 「「「「」」「「」」」「「」」」」「「」」」」」「「」」」」」」」」「「」」」」 | <b>第1次开课</b><br>开课时间:2019年10月08日~2019年12月13日<br>学时安排:2-3小时每周 | 距离开课还有53天   |
|                                          | 已有1人参加<br>立即参加                                               |             |

如果课程教师设置了选课密码,需输入对应的课程密码,才能成功选课。

请见下面的示意图:

| 中国传媒大学                                          | [] 客户端 46671026@qq.com Q               |
|-------------------------------------------------|----------------------------------------|
| 首页 > 中国传媒大学学校云<br>                              | 中国电影艺术简史(测试)                           |
| 直播课:古典也流行(二)         人都能学会的领导積品课         点击查看   | 第1次开课<br>开课时间: 2019年08年 9日~2019年08月23日 |
| @ <u>223.4.8</u><br>@ <u>223.4.8</u><br>@23.4.8 | 验证密码并参加课程                              |

4. 报名成功,请见下面的示意图:

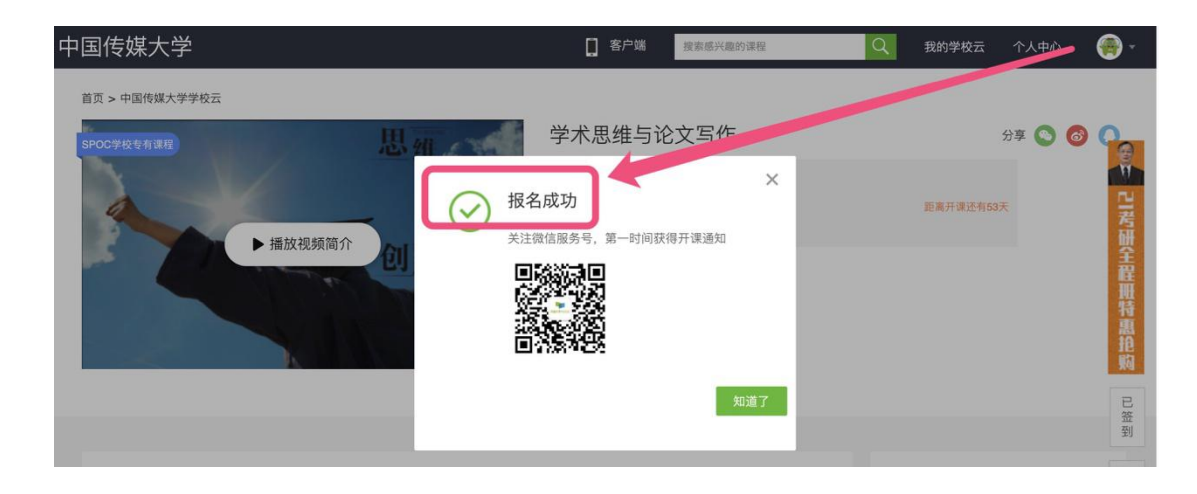

| 中国传媒大学                       | <b>客</b> 戸端 搜索感兴趣的课程 Q                                         | 我的学校云  个人中心 |
|------------------------------|----------------------------------------------------------------|-------------|
| 首页 > 中国传媒大学学校云<br>SPOC学校专有课程 | 学术思维与论文写作                                                      | 分享 🕥 🎯      |
| <b>万作</b>                    | <b>第1次开课</b><br>开课时间: 2019年10月08日~2019年12月13日<br>学时安排: 2-3小时每周 | 距离开课还有53天   |
|                              | 已参加,等待开课                                                       |             |

5. 开课后的学习页面,请见下面的示意图:

| 10 ja ja ja ja    | 2017春博弈论基础 SPOC   学校专有课程<br><sup>市文中</sup>                  |       |
|-------------------|-------------------------------------------------------------|-------|
| "南齐               | 课件                                                          | 度有帮助  |
| <b>十</b> 5 的思维看世界 | > 第一讲博弈论概述                                                  |       |
| · #######         | <ul> <li>课程和软师简介</li> </ul>                                 | ·     |
| 评分标准              | ● 第一讲 概述                                                    |       |
| 课件                | ○ 第一讲 PPT及讨论题                                               | E 9   |
| 测验与作业             | <ul> <li>单元測试(一) 建交载止时间: 2017年03月18日 23:30/可尝试1次</li> </ul> | 成绩已公布 |
| 考试                | > 第二讲基本假设                                                   |       |
| 讨论区               | > 第三讲囚犯困境和破解之道                                              |       |
| 课程分享 🚫 🎯 🔵        | ✓ 第四讲 万元陷阱和智猪博弈                                             |       |
|                   | ✓ 第五讲 懦夫博弈和性别战                                              |       |

10月8日开课后,在左边的导航栏,可以查看公告、评分标准、课件、测验与作业、考试和讨论区。

点击课件,进行课程内容学习;看过的视频,标题前的圆圈 会变绿色。

Web 端, pdf 课件可以直接下载, 视频直接观看, 不支持下载。

移动端,可以缓存课程视频,进行离线观看;消息中心,可 以接收来自课程的公告通知和课件更新等提醒,以及讨论区的回 复、评论情况。 6. 讨论区的参与,请见下面的示意图:

| 1 11 1 1 1 1 1 1 1 1 1 1 1 1 1 1 1 1 1 | 2017春博弈论基础 SPOC   学校专有课程<br>雨文句                        |                                   |
|----------------------------------------|--------------------------------------------------------|-----------------------------------|
| 山井                                     | 《博弈论基础》课程讨论区 平##1888#####                              | 全部付给5 · 國際直接相下主動的基件论等. 撥和         |
| <b>书</b> 的思维看世界                        | 和巨大家来到付任何:本付任何供给和同学就是按问题进行交流 学习,请同学们以高可能不定的【时间在学校和职则」。 | 然后再进行相关发表,谢谢!                     |
| ·····································  | XALER                                                  |                                   |
| 分标准                                    | 子板块                                                    | 8 (6.10 / 7.10 to 100             |
| 件                                      | 名劳希疑区<br>又表天子中止。 那此, 说作内容希望发练得到老师回答的说明。                | 0(3-76)(8-16)(80)(84)(3-76)(2-76) |
| 验与作业                                   | ○ 课堂交流区<br>这里呈现的是在课户中作为我学的容的讨论                         | 山寨会即韩驾新迁是促进约斯?(3月26日)             |
| 试<br>                                  | ✓ 综合讨论区<br>发表任何思与大家分享的经验及思志! 关于本课程, 学习, 工作, 生活等一般性法面   | 关于今天的游戏(1月26日)                    |
|                                        | 全部主题                                                   | <b>泰新发表</b> 最后词第 回复数 按原           |
|                                        |                                                        | 20回: 17 - 同意: 3 - 政策: 1           |
| ないたみ 扫码下载APP 施时随地学课程                   | (1) (1) (1) (1) (1) (1) (1) (1) (1) (1)                | <b>周辺 35 回见: 10 投票: 1</b>         |

对于课程的疑问和分析,可以进入讨论区,在对应的模块发 表主题参与讨论,也可以在右上角搜索栏搜索关键词查看他人的 讨论。

只有在"课程交流区"的讨论数量或质量,才会计入课程讨 论的成绩,请同学们务必记住此点。

7. 如何退出课程,请见下面的示意图:

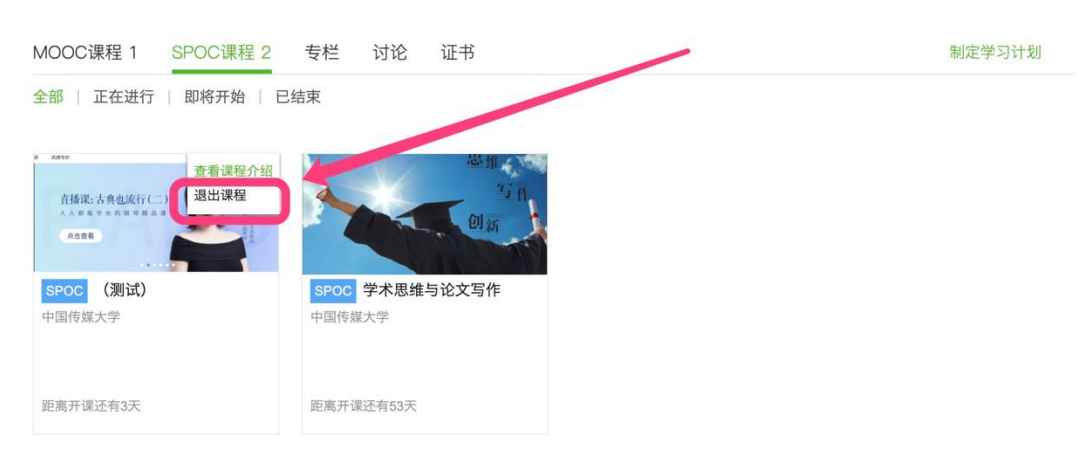

8. 移动端 APP

中国大学 MOOC 有自己的移动端 APP,下载 APP 后,登陆个 人账号,点击页面下方"我的学习",可以进入个人学习页面,

查看报名过的课程。